## 在Cisco IP電話8800多平台系列上配置時間和日 期格式

## 目標

本文旨在展示如何在Cisco IP電話8800系列上配置時間和日期格式。

適用裝置 | 韌體版本

•8800系列 | 11.0.1(下載**最新版本**)

## 配置時間和日期格式

步驟1.在IP電話上按Applications按鈕。

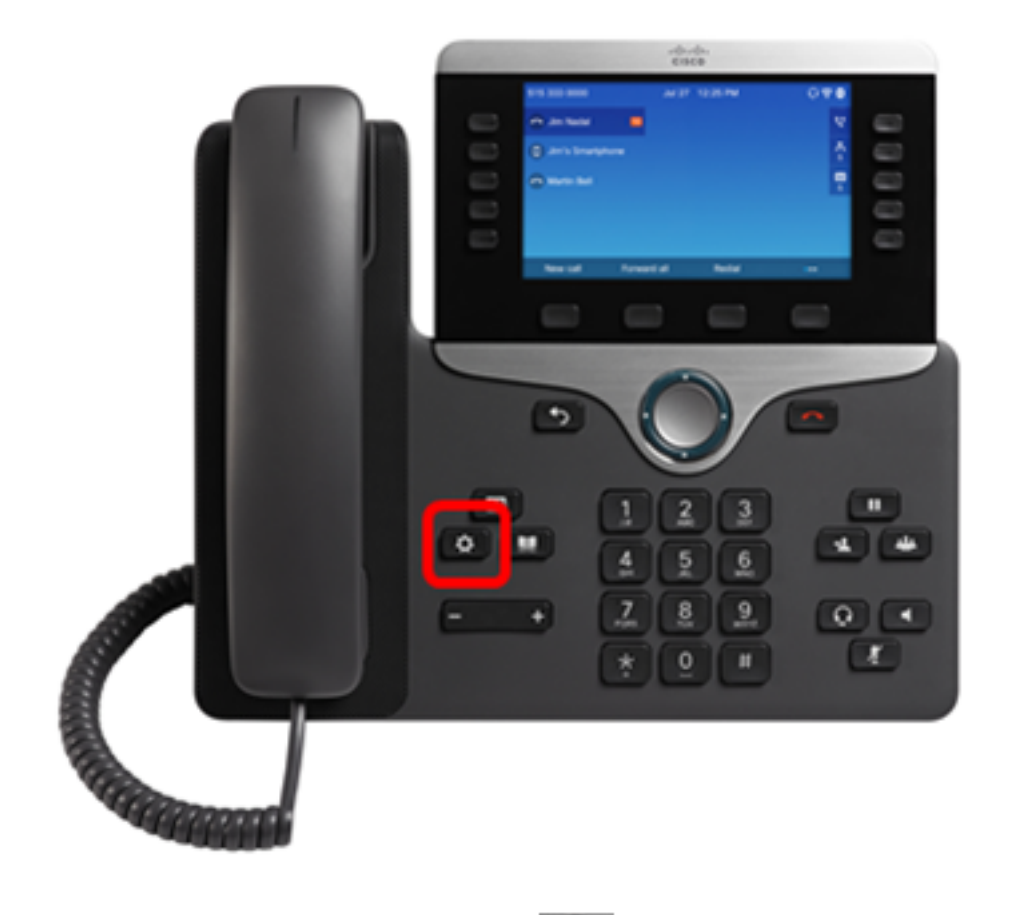

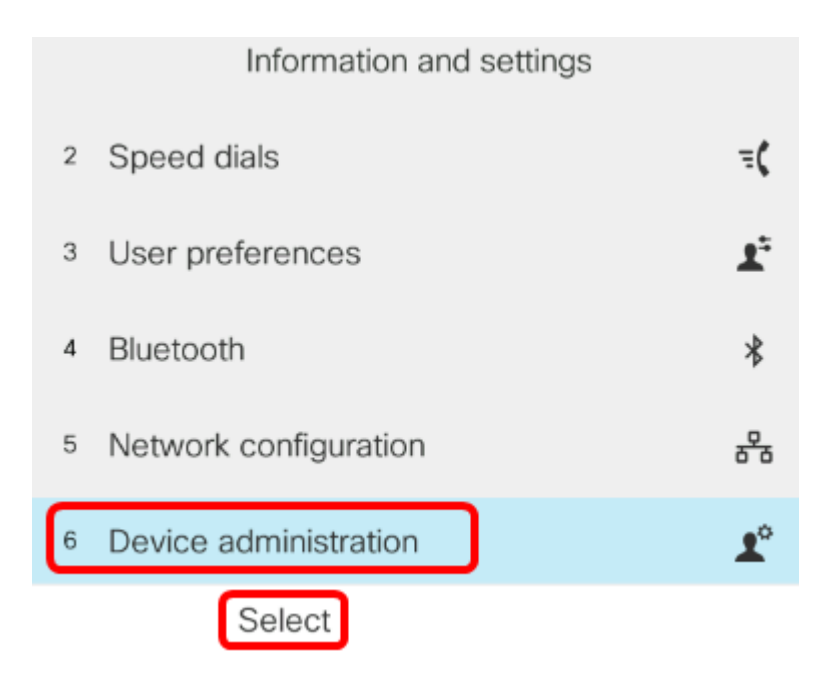

## 步驟3.導航到日期/時間,然後按Select軟鍵。

|         |                        | Administr                    | ation |             |      |            |       |     |
|---------|------------------------|------------------------------|-------|-------------|------|------------|-------|-----|
|         | 1                      | Set password                 |       | >           |      |            |       |     |
|         | 2                      | Date/Time                    |       | >           |      |            |       |     |
|         | 3                      | Language                     |       | English-US> |      |            |       |     |
|         | 4                      | Restart                      |       |             |      |            |       |     |
|         | 5                      | Factory reset                |       |             |      |            |       |     |
|         |                        | Select                       |       |             |      |            |       |     |
| 步<br>24 | <sup>テ</sup> 驟4<br>4小間 | .導航到 <b>時間格式</b> ,然後<br>持格式。 | 安「導航」 | 群集按鈕上的      | 的右箭頭 | $\bigcirc$ | ,選擇12 | 小時或 |

- •12hr 將時間設定為從午夜12:00到上午11:59和中午12:00到晚上11:59的12小時格式。
- •24hr 將時間設定為從00:00(12午夜)到23:59(11:59 PM)的24小時格式。

| Time settings             |                  |  |  |  |  |  |
|---------------------------|------------------|--|--|--|--|--|
| Daylight saving           | On               |  |  |  |  |  |
| NTP server 1              |                  |  |  |  |  |  |
| NTP server 2              |                  |  |  |  |  |  |
| Set current time manually | >                |  |  |  |  |  |
| Time format               | 12hr <b>&gt;</b> |  |  |  |  |  |

**附註:**在此示例中,選擇了12hr格式。

步驟5.按Navigation cluster down按 💭 鈕導航至Date format。

| Time setti                | ngs              |                       |
|---------------------------|------------------|-----------------------|
| NTP server 1              |                  |                       |
| NTP server 2              |                  |                       |
| Set current time manually | >                |                       |
| Time format               | 12hr <b>&gt;</b> |                       |
| Date format               | day/month>       |                       |
| 步驟6.按Navigation Cluster右  | ) 鍵選擇日/月或月/日     | 格式,然後按 <b>Set</b> 軟鍵。 |

- day/month 設定月份中該月份在月份之前最靠前的日期。
- •月/日 設定月份在某天之前第一個到的月份。

| Time settings             |                  |  |  |  |  |
|---------------------------|------------------|--|--|--|--|
| NTP server 1              |                  |  |  |  |  |
| NTP server 2              |                  |  |  |  |  |
| Set current time manually | >                |  |  |  |  |
| Time format               | 12hr <b>&gt;</b> |  |  |  |  |
| Date format               | month/day>       |  |  |  |  |
| Set                       |                  |  |  |  |  |

**附註:**在此示例中,選擇月/日格式。

步驟7.按「Back( ) 後退)」按鈕返回備用模式。現在,日期和時間應該按照您設定的 正確格式顯示。

Jul 13 12:03 AM

現在,您應該已經成功地在Cisco IP電話8800系列上配置了時間和日期格式。

檢視與本文相關的影片……

按一下此處檢視思科的其他技術對話